## **Audacity Recording Instructions**

Audacity is a free download (<u>https://www.audacityteam.org/</u>). You may also have another recording program on your computer, feel free to use that as long as it gives you a .wav file!

## **Audacity instructions**

1. Open Audacity. A pop up may come up on 'How to get help'. Click okay. The resulting screen will look like:

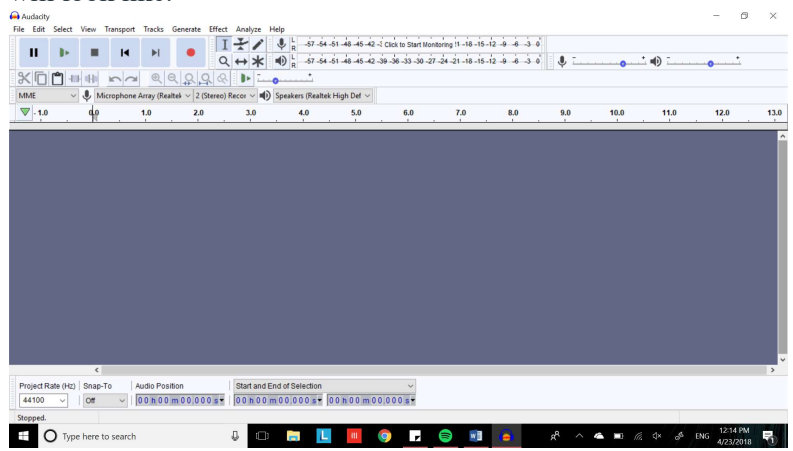

2. To start recording click on the red dot icon.

| Audacity         |                |                  |               |                |                     |                       |               |                    |               |                  |                 |      | - 0           | ×        |
|------------------|----------------|------------------|---------------|----------------|---------------------|-----------------------|---------------|--------------------|---------------|------------------|-----------------|------|---------------|----------|
| File Edit Select | t View Trans   | port Tracks      | Generate Effe | ect Analyze H  | elp                 |                       |               |                    |               |                  |                 |      |               |          |
| 11 15            |                |                  |               | IXI            | ₽ R -57 -54 -5      | 51 -48 -45 -42 -5 Cli | k to Start Mo | itaring !1 -18 -15 | 12 -9 -6 -3 0 |                  |                 |      |               |          |
|                  |                |                  |               | ९ ↔ ¥          | 1) R 57 54 -5       | 51 -48 -45 -42 -39 -  | 38-33-30-2    | 7 -24 -21 -18 -15  | 12 9 8 3 0    | J                |                 | •    | • • •         |          |
| ×60              | 10 HI IN       |                  | 2 2           | < I 🕨 📖        |                     |                       |               |                    |               |                  |                 |      |               |          |
| MME              | ~ 🌷 Micropi    | hone Array (Real | tek ~ 2 (5    | Secor ~ 🕪      | Speakers (Realtek I | High Def ~            |               |                    |               |                  |                 |      |               |          |
| ▼ - 1.0          | 00             | 1.0              | 2.0           | 3.0            | 4.0                 | 5.0                   | 6.0           | 7.0                | 8.0           | 9.0              | 10.0            | 11.0 | 12.0          | 13.0     |
|                  |                |                  |               |                |                     |                       |               |                    |               |                  |                 |      |               | <u>^</u> |
|                  |                |                  |               |                |                     |                       |               |                    |               |                  |                 |      |               |          |
|                  |                |                  |               |                |                     |                       |               |                    |               |                  |                 |      |               |          |
|                  |                |                  |               |                |                     |                       |               |                    |               |                  |                 |      |               |          |
|                  |                |                  |               |                |                     |                       |               |                    |               |                  |                 |      |               |          |
|                  |                |                  |               |                |                     |                       |               |                    |               |                  |                 |      |               |          |
|                  |                |                  |               |                |                     |                       |               |                    |               |                  |                 |      |               |          |
|                  |                |                  |               |                |                     |                       |               |                    |               |                  |                 |      |               |          |
|                  |                |                  |               |                |                     |                       |               |                    |               |                  |                 |      |               |          |
|                  |                |                  |               |                |                     |                       |               |                    |               |                  |                 |      |               |          |
|                  |                |                  |               |                |                     |                       |               |                    |               |                  |                 |      |               |          |
|                  |                |                  |               |                |                     |                       |               |                    |               |                  |                 |      |               |          |
|                  |                |                  |               |                |                     |                       |               |                    |               |                  |                 |      |               |          |
|                  |                |                  |               |                |                     |                       |               |                    |               |                  |                 |      |               |          |
|                  |                |                  |               |                |                     |                       |               |                    |               |                  |                 |      |               | ~        |
|                  | <              |                  |               |                |                     |                       |               |                    |               |                  |                 |      |               | >        |
| Project Rate (H  | z) Snap-To     | Audio Posit      | tion          | Start and Er   | d of Selection      |                       | ~             |                    |               |                  |                 |      |               |          |
| 44100 ~          | Off .          | ~    00 h 00 i   | m 00,000 s    | •    00 h 00 m | 00:000 5* 0         | 0 h 0 0 m 0 0 0 1     | 00 s*         |                    |               |                  |                 |      |               |          |
| Stopped.         |                |                  |               |                |                     |                       |               |                    |               |                  |                 |      |               |          |
| H О Ту           | pe here to sea | arch             |               | 0              | 📻 L                 | <b>III</b> (9)        |               |                    |               | A <sup>A</sup> ^ | 🛎 🖿 <i>(</i> () |      | ENG 4/23/2018 | 6        |

3. To stop recording click on the gray square icon.

| x lp                                                                     | H Stop                                                                                 | ▶ ●<br>@ @ Q Q d             | I <del>I</del> / ↓<br>Q ↔ * •0 :<br>Q ► · · · · | -57-54-51-48-45-<br>-57-54-51-48-45- | 42 Click to Start Mo<br>42 -39 -36 -33 -30 -2 | toring 11 -18 -15 -1<br>-24 -21 -18 -15 -1 | 2 9 6 3 0<br>2 9 6 3 0 | Į I | •    |      | •••• |   |
|--------------------------------------------------------------------------|----------------------------------------------------------------------------------------|------------------------------|-------------------------------------------------|--------------------------------------|-----------------------------------------------|--------------------------------------------|------------------------|-----|------|------|------|---|
| ME<br>7 1.0                                                              | Microphone Arr.                                                                        | y (Realtek ~ 2 (Stere<br>2.0 | o) Recor v 🌒 Speaks                             | rs (Realtek High Del ~<br>4.0 5.0    | 6.0                                           | 7.0                                        | 8.0                    | 9.0 | 10.0 | 11.0 | 12.0 | 1 |
| Audo Track -<br>Pe Solo<br>- R<br>Ro, 44100Hz<br>Ro, 44100Hz<br>Ro for a | 10<br>05<br>00<br>05<br>10<br>05<br>05<br>00<br>05<br>00<br>05<br>00<br>05<br>00<br>05 |                              |                                                 | _                                    | _                                             | _                                          |                        |     |      |      | _    |   |
|                                                                          |                                                                                        |                              |                                                 |                                      |                                               |                                            |                        |     |      |      |      |   |

4. Play your recording (click on the green triangle icon) and make sure that there is not a lot of background noise. If you need to delete it and start again, left click and drag across your recording to select it, the click the 'backspace' key.

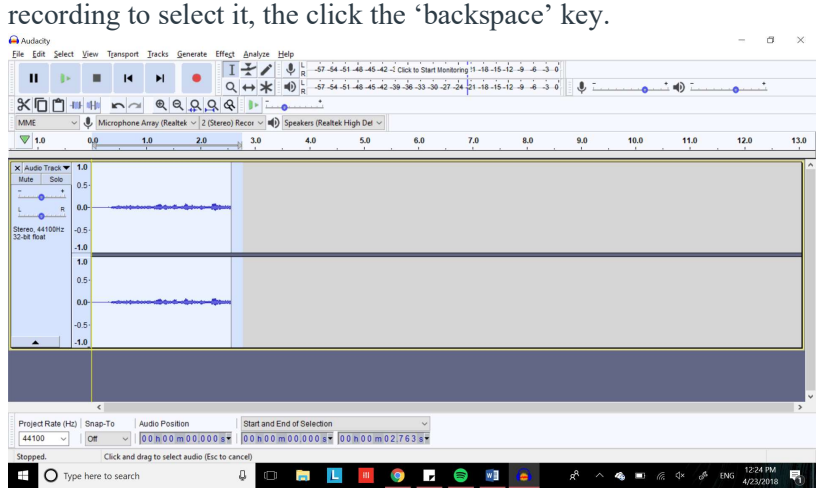

5. If your recording is clear and you are ready to send it: Go to the 'File' menu in the top left corner, click on 'Export' (about half way down the menu), and click 'Export as WAV'.

| () Audacity              |           |             |                                        |                            |                     |                  |                   |                     |              |                  |       |       | - 0           | ~    |
|--------------------------|-----------|-------------|----------------------------------------|----------------------------|---------------------|------------------|-------------------|---------------------|--------------|------------------|-------|-------|---------------|------|
| Eile Edit Select View    | Transport | Tracks 1    | Generate Effeg                         | t <u>A</u> nalyze <u>H</u> | elp                 |                  |                   |                     |              |                  |       |       |               |      |
| New                      | Ctrl+N    | N           |                                        | [ ] /                      | L -57 -54 -5        | 1 -48 -45 -42 -3 | Click to Start Me | initoring 1 -18 -11 | 5-12 -9 6 -3 | 0                |       |       |               |      |
| Open                     | Ctrl+O    | P1          | - C                                    | ×↔*                        | 1 -57 -54 -5        | 1 48 45 42 -3    | 9 -36 -33 -30 -   | 27 -24 -21 -18 -1   | 5-12-9-6-3   | i 🌒 📜            |       | 1 🕕 💷 |               |      |
| Recent Files             | >         | e e         | 2006                                   |                            | *                   |                  |                   |                     |              |                  |       |       |               |      |
| Close                    | Ctrl+W    | rray (Real  | tak v 2 (Staran                        | Recor                      | Sneakers (Realtak H | High Det V       |                   |                     |              |                  |       |       |               |      |
| Save Project             | Ctrl+S    | indy (recom |                                        |                            | speakers (nearcek r | ingit o ct -     |                   | 7.0                 |              |                  | 40.0  |       | 40.0          | 40.0 |
| Save Project As          |           | .0          | 2.0                                    | 3.0                        | 4.0                 | 5.0              | 6.0               | 7.0                 | 8.0          | 9.0              | 10.0  | 11.0  | 12.0          | 13.0 |
| Export                   | >         | Expo        | ert as MP3                             |                            |                     |                  |                   |                     |              |                  |       |       |               | ^    |
| Import                   | >         | Expo        | int as www.                            |                            |                     |                  |                   |                     |              |                  |       |       |               |      |
| Chains                   | >         | Expo        | ert Audio                              |                            | Ctrl+Shift+E        |                  |                   |                     |              |                  |       |       |               |      |
| Page Setup               |           | Expo        | rt Selected Audi                       | io                         |                     |                  |                   |                     |              |                  |       |       |               |      |
| Print                    |           | Expo        | rt Labels                              |                            |                     |                  |                   |                     |              |                  |       |       |               |      |
| Exit                     | Ctrl+Q    | Expo        | rt Multiple                            |                            | Ctrl+Shift+L        |                  |                   |                     |              |                  |       |       |               |      |
| 1.0                      | _         | Expo        | ert MIDI                               |                            |                     | _                |                   |                     |              |                  |       |       |               | _    |
|                          |           | Save        | Compressed Co                          | opy of Project             |                     |                  |                   |                     |              |                  |       |       |               |      |
| 0.5                      |           |             | 1 4 4                                  |                            |                     | _                |                   |                     |              |                  |       |       |               |      |
| 0.0-                     |           |             | 11 A A A A A A A A A A A A A A A A A A |                            | 4                   |                  |                   |                     |              |                  |       |       |               |      |
| -0.5                     |           |             |                                        |                            |                     |                  |                   |                     |              |                  |       |       |               |      |
| 10                       |           |             |                                        |                            |                     |                  |                   |                     |              |                  |       |       |               |      |
|                          | _         | _           |                                        |                            | _                   |                  |                   |                     |              |                  |       |       |               |      |
|                          |           |             |                                        |                            |                     |                  |                   |                     |              |                  |       |       |               |      |
|                          |           |             |                                        |                            |                     |                  |                   |                     |              |                  |       |       |               |      |
|                          |           |             |                                        |                            |                     |                  |                   |                     |              |                  |       |       |               | ~    |
| <                        |           |             |                                        |                            |                     |                  |                   |                     |              |                  |       |       |               | >    |
| Project Rate (Hz)   Sna; | To        | Audio Posit | ion                                    | Start and En               | nd of Selection     |                  | ~                 |                     |              |                  |       |       |               |      |
| 44100 V Off              | ~         | 00 h 00 r   | m 0 0 .0 0 0 s •                       | 00 h 00 m                  | 00.000 s* 0         | 0 h 0 0 m 0 0    | .000s*            |                     |              |                  |       |       |               |      |
| Stopped.                 |           |             |                                        | _                          | _                   | _                | _                 |                     |              |                  |       |       | 10,00 01      |      |
| E O Type here            | to search |             |                                        | 0                          |                     |                  | 9                 | 8                   |              | 8 <sup>8</sup> ^ | 4 🗉 ( |       | ENG 4/23/2011 | 3 50 |

6. Save your file as LastName\_Survey1 to wherever you can access it again. I recommend saving to your documents folder or the desktop.

|                      | ~                |                                   |                       | ×            | -45 -42 -2 Click to Start Mo | initoring !1 -18 -15 | -12 -9 -6 -3 0 |     |       |      |           |   |
|----------------------|------------------|-----------------------------------|-----------------------|--------------|------------------------------|----------------------|----------------|-----|-------|------|-----------|---|
| Save in              | Documents        | ~ ~                               | G 🛊 😕 🗔 •             |              | -45 -42 -39 -36 -33 -30 -3   | 27 -24 -21 -18 -15   | -12 -9 -6 -3 0 | ļ   | • • • | •••  | <b>01</b> |   |
| *                    | Document         | A (16)                            | Date modified         | Туре ^       | Det ~                        |                      |                |     |       |      |           |   |
| uick access          | Apps of          | f all kinds                       | 4/8/2018 3:35 PM      | File fol     | 0 60                         | 7.0                  | 80             | 9.0 | 10.0  | 11.0 | 12.0      |   |
| -                    | ELP              |                                   | 4/12/2018 7:24 PM     | File fol     |                              |                      |                |     |       |      |           | _ |
|                      | ESC We           | orkshopping awesomeness           | 11/26/2017 4:44 PM    | 1 File fol   |                              |                      |                |     |       |      |           | - |
| Desktop              | IDEA Fe          | llowship                          | 4/19/2018 10:01 PM    | 1 File fol   |                              |                      |                |     |       |      |           |   |
| 1                    | ISP - 31         | 4 Files                           | 4/23/2018 12:30 PM    | 1 File fol   |                              |                      |                |     |       |      |           |   |
| in the second second | LING 31          | 11                                | 3/30/2018 2:21 PM     | File fol     |                              |                      |                |     |       |      |           |   |
| libranes             | LING 41          | 11                                | 4/23/2018 9:47 AM     | File fol     |                              |                      |                |     |       |      |           |   |
|                      | My Kin           | die Content                       | 2/4/2018 3:32 PM      | File fol     |                              |                      |                |     |       |      |           |   |
| This PC              | OneNo            | te Notebooks                      | 4/21/2018 1:03 PM     | Filefol      |                              |                      |                |     |       |      |           |   |
| ~                    | Scoute           |                                   | 117 0K 0017 4 44 DL   | bile tol     |                              |                      |                | _   | _     |      |           | - |
| ۲.                   | SOCIAL           | sses Kesources                    | 11/26/2017 4:44 PN    | 1 File fol v |                              |                      |                |     |       |      |           |   |
| Network              | File game:       | LastName_Recording1               | ~                     | Save         |                              |                      |                |     |       |      |           |   |
|                      | Course and serve | WAV At second stand 10 to 000     |                       | Connel       |                              |                      |                |     |       |      |           |   |
| _                    | save as type.    | WAV (Microsoli) signed 16-bit PCM | ~                     | Carle        |                              |                      |                |     |       |      |           |   |
| mat Optie            | 5                |                                   |                       |              |                              |                      |                |     |       |      |           |   |
|                      |                  |                                   |                       |              |                              | _                    | _              | _   | _     |      |           | e |
|                      |                  |                                   |                       |              |                              |                      |                |     |       |      |           |   |
|                      |                  | No format specific options        |                       |              |                              |                      |                |     |       |      |           |   |
|                      |                  |                                   |                       |              |                              |                      |                |     |       |      |           |   |
|                      |                  |                                   |                       |              |                              |                      |                |     |       |      |           |   |
| ject Rate (H         | 2) Snap-To       | Audio Position                    | Start and End of Sele | ection       | ~                            |                      |                |     |       |      |           |   |
| 100 ~                | 011 ~            | 00 h 00 m 00.000 s*               | 00 h 00 m 00.00       | 0 s* 00 h    | 00 m 00.000 s*               |                      |                |     |       |      |           |   |
|                      |                  |                                   |                       |              |                              |                      |                |     |       |      |           |   |

7. After you press 'Save' Audacity will ask you to enter Tags; just press 'okay'.

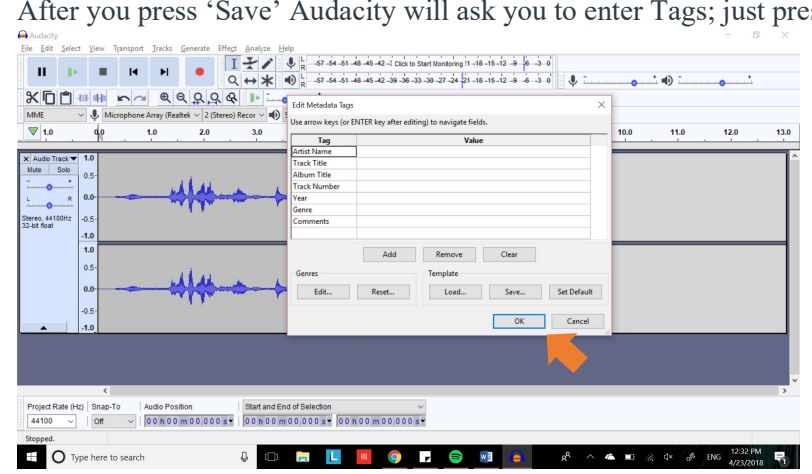

8. You can now close Audacity. Since you have already exported your recording you can press 'No' on the pop up asking you to save before closing n.

| (=) Audacity          |                              |                 |                   |                |                  |                    |                  |                    |              |     |       |         | - D          | ~    |
|-----------------------|------------------------------|-----------------|-------------------|----------------|------------------|--------------------|------------------|--------------------|--------------|-----|-------|---------|--------------|------|
| <u>File Edit Sele</u> | ct <u>V</u> iew T <u>r</u> a | nsport Iracks   | Generate Effe     | st Analyze He  | lp               |                    |                  |                    |              |     |       |         |              |      |
|                       |                              |                 |                   | TIN            | 0 -57 -54 -      | 51 -48 -45 -42 -51 | lick to Start Mo | nitorino !1 -18 -1 | 5-12 -9 6 -3 | 0   |       |         |              |      |
| II 🕨                  |                              | I <b>∢ ►</b> I  | •                 |                |                  | in the let in the  | de de de d       | a da lia da da     |              |     |       | + -0 -  | •            |      |
|                       |                              |                 |                   | र <b>⇔</b> ≭ ' | P R -57 -54 -    | 51 -48 -45 -42 -39 | -36 -33 -30 -2   | 7-24-21-18-18      | 5-12-9-6-3   | • • | ••••• | - ¶)    |              |      |
| X 🖸 🗂                 | -101- 0110 🖌                 |                 | 9990              | & 🕨 🗔          | ·····            |                    |                  |                    |              |     |       |         |              |      |
| MME                   | V U Micro                    | phone Array (Re | altek v 2 (Stere  | o) Recor 🗸 🌒 s | peakers (Realtek | High Del V         |                  |                    |              |     |       |         |              |      |
| ▼ 1.0                 | d,o                          | 1.0             | 2.0               | 3.0            | 4.0              | 5.0                | 6.0              | 7.0                | 8.0          | 9.0 | 10.0  | 11.0    | 12.0         | 13.0 |
|                       | - 1                          |                 |                   |                |                  |                    |                  |                    |              |     |       |         |              |      |
| × Audio Track -       | 1.0                          |                 |                   |                |                  |                    |                  |                    |              |     |       |         |              | ^^   |
| Mute Solo             | 0.5                          |                 | 14.00             |                |                  |                    |                  |                    |              |     |       |         |              |      |
|                       |                              |                 | A AA              | the h          | Save changes     | to suntitled>?     |                  |                    | X            |     |       |         |              |      |
| L R                   | 0.0-                         |                 | MACON MAL         | man y          | Sure changes     |                    |                  |                    |              |     |       |         |              |      |
| Stereo, 44100Hz       | -0.5                         |                 |                   |                | Save project     | before closing?    |                  |                    |              |     |       |         |              |      |
| 32-bit float          | 10                           |                 |                   |                |                  | -                  |                  |                    |              |     |       |         |              |      |
|                       | -1.0                         |                 |                   |                | -                | Ye                 | s <u>N</u>       | o Cano             | cel          |     |       |         |              | _    |
|                       | 1.0                          |                 |                   |                |                  |                    |                  |                    | _            |     |       |         |              |      |
|                       | 0.5                          |                 | 1.4.55            |                |                  |                    | 1                |                    |              |     |       |         |              |      |
|                       | 0.0                          | -               | Alah              | Amerik         |                  |                    |                  |                    |              |     |       |         |              |      |
|                       | 0.0                          |                 | a l'anne          |                | 1                |                    |                  |                    |              |     |       |         |              |      |
|                       | -0.5                         |                 |                   |                |                  |                    |                  |                    |              |     |       |         |              |      |
|                       | -1.0                         |                 |                   |                |                  |                    |                  |                    |              |     |       |         |              |      |
|                       |                              |                 |                   |                |                  |                    |                  |                    |              |     |       |         |              |      |
|                       |                              |                 |                   |                |                  |                    |                  |                    |              |     |       |         |              |      |
|                       |                              |                 |                   |                |                  |                    |                  |                    |              |     |       |         |              |      |
|                       |                              |                 |                   |                |                  |                    |                  |                    |              |     |       |         |              | ~    |
|                       | <                            |                 |                   |                |                  |                    |                  |                    |              |     |       |         |              | >    |
| Project Rate (H       | Hz) Snap-To                  | Audio Po        | sition            | Start and En   | d of Selection   |                    | ~                |                    |              |     |       |         |              |      |
| 44100 V               | Off                          | ~ 00 h 0        | 0 m 0 0 . 0 0 0 s | • 00 h 00 m    | 00.000 s • 0     | 00 h 00 m 00.      | 000s-            |                    |              |     |       |         |              |      |
| Stopped.              |                              |                 |                   |                |                  |                    |                  |                    |              |     |       |         |              |      |
|                       | when the second              | earch           |                   | A m            |                  | 11                 |                  |                    |              | ~ ^ |       | a dx as | ENG 12:34 PM | -    |
|                       | spende to s                  |                 |                   | ÷              | -                |                    |                  |                    |              | A   |       |         | 4/23/2011    | 3 1  |

9. Submit your recording as a file upload

| File Upload    | Media                         | Dropbox                        | Onedrive       |  |  |
|----------------|-------------------------------|--------------------------------|----------------|--|--|
| Upload a file, | or choose a                   | a file you've alr              | eady uploaded. |  |  |
| File: CI       | loose File                    | LastName_Ba                    | sline1.wav     |  |  |
| Click          | Add Anothe<br>there to find a | r File<br>i file you've alread | y uploaded     |  |  |
| Comments       |                               |                                | 1              |  |  |
| Cancel         | Submit                        | Assignment                     |                |  |  |
|                |                               |                                |                |  |  |